- 1. Go to https://cdx.epa.gov/
- 2. Enter log in information and click Log In

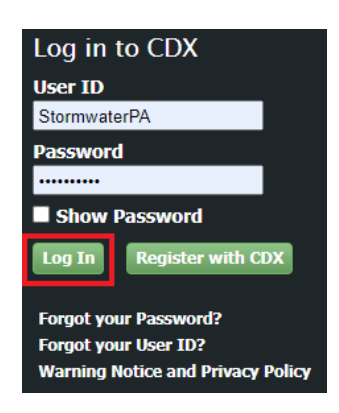

#### 3. Click on Add Program Service

#### CDX Central Data Exchange

| X Int         | box   My Profile   Submission History                                                                   | Payment Hist  | ory            |                                         |
|---------------|----------------------------------------------------------------------------------------------------|---------------|----------------|-----------------------------------------|
| <u>itatus</u> | Program Service Name                                                                                    | ◆ <u>Role</u> | ¤% Manage<br>€ | Alerts                                  |
| 3             | NETCGP: NeT - NPDES Stormwater<br>Construction General Permit                                           |               |                |                                         |
| 8             | NETCGP: NeT - NPDES Stormwater<br>Construction General Permit                                           |               |                | CDX Service Availability                |
| 8             | NETMSGP: NeT - Multi-Sector General Pe<br>for Stormwater Discharges Associated w<br>Industrial Activity | ermit<br>th   |                | See the status for all program services |
|               |                                                                                                    |               |                | News and Updates                        |
|               |                                                                                                    |               |                | No news/updates.                        |
| d Progra      | am Service Manage Your Program S                                                                        | Services      |                |                                         |

4. Type in "NeT" to filter the list of available services. Select "NeT: NPDES eReporting Tool"

| 1. Program Service 2. Role Access 3. Organization Information                                                                                       |  |  |  |  |  |  |
|----------------------------------------------------------------------------------------------------|--|--|--|--|--|--|
| Begin typing a program service name or related keywords to filter the list of available services (e.g., air quality system, AQS, or Clean Air Act). |  |  |  |  |  |  |
| Active Program Services List                                                                                                    |  |  |  |  |  |  |
| net                                                                                                    |  |  |  |  |  |  |
| IEPB: Exchange Network Grant Semi-Annual Reporting Forms                                                                                            |  |  |  |  |  |  |
| NeT: NPDES eReporting Tool (9)                                                                                                    |  |  |  |  |  |  |
| NetDMR: Network Discharge Monitoring Report (38)                                                                                                    |  |  |  |  |  |  |

#### 5. A list of NeT program names will appear. Select "NETCGP: NeT -NPDES Stormwater Construction General Permit".

| Active Program Services List                                                                             |
|----------------------------------------------------------------------------------------------------|
| Enter search criteria                                                                                    |
|                                                                                                    |
| NETAQUA: NeT - Aquaculture General Permit                                                                |
| NETBIO: NeT - Biosolids Annual Program Report                                                            |
| NETCGP: NeT - NPDES Stormwater Construction General Permit                                               |
| NETEPAGEG: NeT - EPA Offshore Oil and Gas Extraction - Eastern Outer Continental Shelf NPDES Permit      |
| NETEPAGMG: NeT - EPA Offshore Oil and Gas Extraction - Western Outer Continental Shelf NPDES Permit      |
| NETMSGP: NeT - Multi-Sector General Permit for Stormwater Discharges Associated with Industrial Activity |
| NETPGP: NeT - NPDES Pesticide General Permit                                                             |
| NETRDHT: NeT - Groundwater Remediation, Dewatering, and Hydrostatic Testing General Permit               |
| NETSEWEROVERFLOW: NeT - Sewer Overflow and Bypass Reporting                                              |

6. After clicking on your Program Service, select your Role. Click Request Role Access to continue.

\*Choosing the proper Role – If you are legally allowed to sign off on permit forms, make sure to choose Signatory. If someone else signs off on permit forms, you must choose Preparer. (Engineers, Consultants, and contractors cannot be signatories unless their company owns the project.)

# **CDX** Core CDX Registration

| 1. Program Service 🗸     | 2. Role Access $>$ 3. User and Organization $>$ 4. Confirmation                                                 |  |  |  |  |  |  |  |
|--------------------------|----------------------------------------------------------------------------------------------------|--|--|--|--|--|--|--|
| Registration Information |                                                                                                    |  |  |  |  |  |  |  |
| Program Service<br>Role  | NeT - Multi-Sector General Permit for Stormwater Discharges Associated with Industrial Activity<br>Not selected |  |  |  |  |  |  |  |

Select a role from the drop down list and provide any required additional information, if applicable.

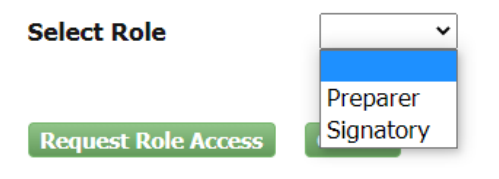

#### 7. Fill out required information

- All boxes with asterisks \*
- For Permittee (signature), ensure First & Last Names are your legal names (e.g., Robert, not Bob)
- Create User ID & Password

and natural resources

- Password must be unique; be at least 8 characters; contain a number; contain at least one capital letter.
- Choose 3 Security questions and enter an answer.
  - These security questions are used to help manage your CDX user account.

| Part 1: User Information                                                                                                    |                   |  |  |  |  |  |  |
|----------------------------------------------------------------------------------------------------|-------------------|--|--|--|--|--|--|
| The program you are registering for requires additional proof of identity. Later in the registration process you will be given the option to use LexisNexis, an identity proofing service. LexisNexis will pull your first, middle and last name exactly as it is entered on this page. User ID * |                   |  |  |  |  |  |  |
| Title *                                                                                                    | Mr •              |  |  |  |  |  |  |
| First Name *                                                                                                    |                   |  |  |  |  |  |  |
| Middle Initial                                                                                                    |                   |  |  |  |  |  |  |
| Last Name *                                                                                                    |                   |  |  |  |  |  |  |
| Suffix                                                                                                    | -Please Select- V |  |  |  |  |  |  |
| Password *                                                                                                    |                   |  |  |  |  |  |  |
| Re-type Password *                                                                                                    |                   |  |  |  |  |  |  |
| Security Question 1 *                                                                                                    | -Please Select-   |  |  |  |  |  |  |
| Security Answer 1 *                                                                                                    |                   |  |  |  |  |  |  |
| Security Question 2 *                                                                                                    | -Please Select-   |  |  |  |  |  |  |
| Security Answer 2 *                                                                                                    |                   |  |  |  |  |  |  |
| Security Question 3 *                                                                                                    | -Please Select-   |  |  |  |  |  |  |
| Security Answer 3 *                                                                                                    |                   |  |  |  |  |  |  |

8. After creating your User ID and adding your personal information, type in your organization. Click Search.

Search

• If someone from your organization already has an account, ask them for their organization ID. Use the Existing Organization ID Search Guide for instructions on how to locate that information.

| Enter organization or organization ID |                                                                       |                                       |                  |       |                |  |  |  |
|---------------------------------------|-----------------------------------------------------------------------|---------------------------------------|------------------|-------|----------------|--|--|--|
| Organization<br>ID                    | Organization Name                                                     | Address                               | City             | State | ZIP<br>Code    |  |  |  |
| <u>111195</u>                         | ENVIRONMENTAL AND NATURAL RESOURCES DIVISION                          | 3040 BUTLER<br>ROAD<br>Building 22526 | Fort<br>Huachuca | AZ    | 85613-<br>7010 |  |  |  |
| <u>978949</u>                         | North Carolina Department of<br>Environment, and Natural<br>Resources | 1601 Mail<br>Service Center           | Raleigh          | NC    | 27699-<br>1601 |  |  |  |
| <u>978958</u>                         | Virgin Islands Department of<br>Planning and Natural Resources        | 45 Mars Mills<br>Frederiksted         | St. Croix        | VI    | 00841          |  |  |  |

Can't find your organization? Use advanced search or request that we add your organization.

- 9. A list of similar named organizations may appear, select your correct organization by looking at the address and city.
  - Click the correct Organization ID hyperlink on the left-hand side if your organization is listed correctly.
  - Note: If you cannot find your organization, click on "request that we add your organization"
  - a. Fill out the required information for your organization (all boxes with asterisks\*).
  - b. Click "Send Verification Code"
  - c. A green pop-up note will appear on screen informing you an email was sent to this email.
  - d. You will receive an email from CDX helpdesk with a Verification Code within a few minutes.
  - e. Copy the verification code from the email.

f. After you clicked on "Send Verification Code" a "Verification Code" box should have appeared. Paste the code into this box directly from the email you received.

- h. Click "Register" to continue.
- i. A pop-up will appear that says "Success!"
- j. Click "continue"

shell

| Part | 2: | Organization | Info |  |
|------|----|--------------|------|--|
|------|----|--------------|------|--|

| shell                                 | Search |
|---------------------------------------|--------|
| Enter organization or organization ID |        |

Organization ID **Organization Name** Address City State **ZIP Code** 20704 SHELL DS 901 LOUISIANA ST HOUSTON TX 77009 Shell Offshore, Inc 701 Poydras St New Orleans 23036 LA 70139 Shell Offshore, Inc. P. O. Box 61933 New Orleans 70161-1933 LA 23114 701 Poydrus Street Shell Pipeline Company LLC New Orleans 70139 23578 LA Suite 701

Can't find your organization? Use advanced search or request that we add your organization.

10. After adding organization, a message will load instructing you to check the email account that you registered with for a confirmation message with a link to activate your user account.

| Home             | About       | Recent Announcements |                  | Terms and Conditions |                 | Help      |            |                 |  |
|------------------|-------------|----------------------|------------------|----------------------|-----------------|-----------|------------|-----------------|--|
| CDX Confirmation |             |                      |                  |                      |                 |           | Contact Us |                 |  |
| 1. Prog          | gram Servio | e 🗸 🔪                | > 2. Role Access | ; 🗸                  | > 3. User and ( | Organizat | ion 🗸      | 4. Confirmation |  |

#### A few more steps...

You will soon receive an email confirmation message (at cdxtrain.@gmail.com) asking you to follow a link to activate your user account. Follow that link to complete your registration. Please contact the help desk if you have any issues at 888-890-1995 or (970) 494-5500 for International callers.

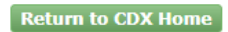

11.Click on the link in the verification email sent to you to activate your account. The message will be sent from <u>helpdesk@epacdx.net</u> with the subject 'Core Registration Email Verification Request.' Click on the link in the verification email sent to you to activate your account.

| - | helpdesk@epacdx.net                                                                                                    | 4:29 PM (3 minutes ago) 🏠 | * | * |  |  |  |  |  |  |  |
|---|----------------------------------------------------------------------------------------------------|---------------------------|---|---|--|--|--|--|--|--|--|
|   | 🔌 to me 💌                                                                                                    |                           |   |   |  |  |  |  |  |  |  |
|   | You have successfully created an account with the EPA Central Data Exchange (CDX).<br>In order to complete your registration and begin using the system, you will need to confirm your account by clicking the<br>hyperlink below and successfully logging in. You will need to enter the UserID (                                                                                                    |                           |   |   |  |  |  |  |  |  |  |
|   | https://test.epacdx.net/Registration/EmailValidation?code=00000000000000000000000000000000                                                                                                    |                           |   |   |  |  |  |  |  |  |  |
|   | If you click the link and it appears to be broken, please copy and paste it into a new browser window.                                                                                                    |                           |   |   |  |  |  |  |  |  |  |
|   | Once you have successfully logged into your account, you may be required to provide additional information. Any additional information will need to be completed before you are able to access your Program Service.                                                                                                    |                           |   |   |  |  |  |  |  |  |  |
|   | Please do not respond to this message. If you have questions concerning this request, you may contact us by email at <u>helpdesk@epacdx.net</u> or by calling the CDX Technical Support Staff through our toll free telephone support on <u>888-890-1995</u> between Monday through Friday from 8:00 am to 6:00 pm EST/EDT. For International callers, the CDX Help Desk can also be reached at ( <u>970) 494-5500</u> . |                           |   |   |  |  |  |  |  |  |  |

Sincerely CDX Help Desk

United States Environmental Protection Agency - Central Data Exchange

12. Enter your User ID and password into the login field.

- **Preparer Role** You are done and can now request access to permits using the guide that was emailed.
- Signatory Role You must continue with the next page to finalize your signatory account.

### **Signatory Account Final Steps**

- 13. Select and answer required additional signature questions. Click Next
  - These signature questions will be used when signing/submitting.

**14**. You will need to be authenticated via an **Electronic Signature Agreement (ESA).** You will be given the choice to authenticate electronically (online) or by paper.

# Electronic ESA (Recommended procedure for faster access):

- If you choose to authenticate **electronically** (recommended procedure), fill in the required fields (those marked with an asterisk (\*)) with your primary information.
  - This is typically your personal information.
  - The data within this screen is not collected or stored. It is used for authentication purposes only, then it is discarded. The data cannot be retrieved.
  - If you fail the electronic authentication, you will be required to submit a paper Signature Agreement.
- Complete the electronic signature of the ESA by providing your CDX Password, the answer to a randomly selected signature question, then click the **SIGN** button.

## Paper ESA:

- If you choose **paper**, a Signature Agreement will appear.
  - Print the Signature Agreement, sign where required, and mail it to the address on the Signature Agreement. (Do NOT send this to the SDDANR because we cannot process these requests, and it will only lengthen the amount of time it takes to get your account access approved.) The approval for paper ESA forms could take up to several days or weeks to process. Please contact the Help Desk with any questions regarding the approval.

The Signatory account creation is complete. If your ESA was approved, you may begin requesting access to your permits using the Accessing Permits instructions. If you must mail in the ESA, you will need to wait for that approval before you can begin requesting access.